# PRECAUTION PRECAUTIONS

Precaution for Supplemental Restraint System (SRS) "AIR BAG" and "SEAT BELT PRE-TENSIONER"

The Supplemental Restraint System such as "AIR BAG" and "SEAT BELT PRE-TENSIONER", used along with a front seat belt, helps to reduce the risk or severity of injury to the driver and front passenger for certain types of collision. This system includes seat belt switch inputs and dual stage front air bag modules. The SRS system uses the seat belt switches to determine the front air bag deployment, and may only deploy one front air bag, depending on the severity of a collision and whether the front occupants are belted or unbelted. Information necessary to service the system safely is included in the "SRS AIR BAG" and "SEAT BELT" of this Service Manual.

#### WARNING:

- To avoid rendering the SRS inoperative, which could increase the risk of personal injury or death in the event of a collision that would result in air bag inflation, all maintenance must be performed by an authorized NISSAN/INFINITI dealer.
- Improper maintenance, including incorrect removal and installation of the SRS, can lead to personal injury caused by unintentional activation of the system. For removal of Spiral Cable and Air Bag Module, see the "SRS AIR BAG".
- Do not use electrical test equipment on any circuit related to the SRS unless instructed to in this Service Manual. SRS wiring harnesses can be identified by yellow and/or orange harnesses or harness connectors.

PRECAUTIONS WHEN USING POWER TOOLS (AIR OR ELECTRIC) AND HAMMERS

#### WARNING:

- When working near the Air Bag Diagnosis Sensor Unit or other Air Bag System sensors with the ignition ON or engine running, DO NOT use air or electric power tools or strike near the sensor(s) with a hammer. Heavy vibration could activate the sensor(s) and deploy the air bag(s), possibly causing serious injury.
- When using air or electric power tools or hammers, always switch the ignition OFF, disconnect the battery, and wait at least 3 minutes before performing any service.

## Precaution for Procedure without Cowl Top Cover

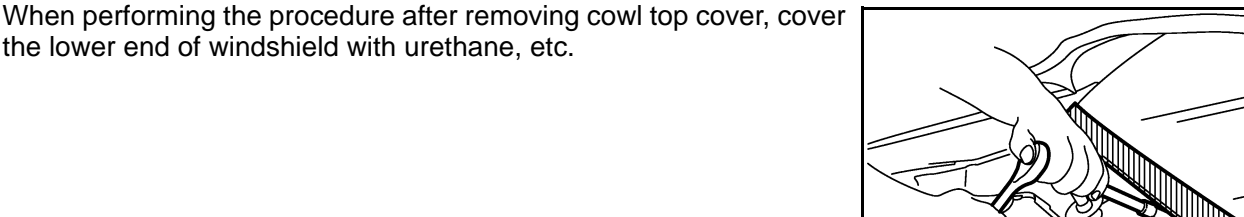

 $\langle \mathcal{A} \rangle$ 

Precautions For Xenon Headlamp Service

#### INFOID:000000006135081

PIIB3706J

INFOID:000000005914035

#### WARNING:

Comply with the following warnings to prevent any serious accident.

- Disconnect the battery cable (negative terminal) or the power supply fuse before installing, removing, or touching the xenon headlamp (bulb included). The xenon headlamp contains high-voltage generated parts.
- Never work with wet hands.
- Check the xenon headlamp ON-OFF status after assembling it to the vehicle. Never turn the xenon headlamp ON in other conditions. Connect the power supply to the vehicle-side connector. (Turning it ON outside the lamp case may cause fire or visual impairments.)
- Never touch the bulb glass immediately after turning it OFF. It is extremely hot.

А

EC

D

Е

F

Н

Κ

M

Ν

P

## PREPARATION

# < PREPARATION > PREPARATION PREPARATION

## Special Service Tools

INFOID:000000005914039

[VQ37VHR]

#### NOTE:

The actual shapes of Kent-Moore tools may differ from those of special service tools illustrated here.

| Tool number<br>(Kent-Moore No.)<br>Tool name |        | Description          |
|----------------------------------------------|--------|----------------------|
| (J-44321)<br>Fuel pressure gauge<br>kit      | LEC642 | Checks fuel pressure |

## **Commercial Service Tools**

INFOID:000000005914040

| Tool name<br>(Kent-Moore No.)                       |                                                     | Description                                            |
|-----------------------------------------------------|-----------------------------------------------------|--------------------------------------------------------|
| Leak detector<br>i.e.: (J-41416)                    | S-NT703                                             | Locates the EVAP leak                                  |
| EVAP service port<br>adapter<br>i.e.: (J-41413-OBD) | C A A A A A A A A A A A A A A A A A A A             | Applies positive pressure through EVAP service port    |
|                                                     | S-NT704                                             |                                                        |
| Fuel filler cap adapter<br>i.e.: (MLR-8382)         | SNTE15                                              | Checks fuel tank vacuum relief valve opening pressure  |
| Socket wrench                                       | 19 mm<br>(0.75 in)<br>32 mm<br>(1.26 in)<br>S-NT705 | Removes and installs engine coolant temperature sensor |

< SYSTEM DESCRIPTION >

## DIAGNOSIS SYSTEM (ECM) DIAGNOSIS DESCRIPTION

DIAGNOSIS DESCRIPTION : 1st Trip Detection Logic and Two Trip Detection Logic

INFOID:000000006062288

When a malfunction is detected for the first time, 1st trip DTC and 1st trip Freeze Frame data are stored in the ECM memory. The MIL will not illuminate at this stage. <1st trip>

If the same malfunction is detected again during the next drive, the DTC and Freeze Frame data are stored in the ECM memory, and the MIL illuminates. The MIL illuminates at the same time when the DTC is stored. <2nd trip> The "trip" in the "Two Trip Detection Logic" means a driving mode in which self-diagnosis is performed during vehicle operation. Specific on board diagnostic items will cause the ECM to illuminate or blink the MIL, and store DTC and Freeze Frame data, even in the 1st trip, as shown below.

×: Applicable —: Not applicable

|                                                                                     |          | М          | IL       |            | D          | ТС         | 1st trip DTC |            |  |
|-------------------------------------------------------------------------------------|----------|------------|----------|------------|------------|------------|--------------|------------|--|
| Items                                                                               | 1st trip |            | 2nd trip |            | 1st trip   | 2nd trip   | 1st trip     | 2nd trip   |  |
|                                                                                     | Blinking | Illuminate | Blinking | Illuminate | displaying | displaying | displaying   | displaying |  |
| Misfire (Possible three way catalyst damage) — DTC: P0300 - P0308 is being detected | ×        | _          | _        |            | _          | _          | ×            | _          |  |
| Misfire (Possible three way catalyst damage) — DTC: P0300 - P0308 is being detected | _        | _          | ×        | _          | _          | ×          | _            | _          |  |
| One trip detection diagnoses (Re-<br>fer to <u>EC-639, "DTC Index"</u> .)           | _        | ×          | _        | _          | ×          | —          | —            | _          |  |
| Except above                                                                        |          |            |          | ×          |            | ×          | ×            | _          |  |

## DIAGNOSIS DESCRIPTION : DTC and Freeze Frame Data

INFOID:000000006062289

## DTC AND 1ST TRIP DTC

The 1st trip DTC (whose number is the same as the DTC number) is displayed for the latest self-diagnostic result obtained. If the ECM memory was cleared previously, and the 1st trip DTC did not recur, the 1st trip DTC will not be displayed.

If a malfunction is detected during the 1st trip, the 1st trip DTC is saved in the ECM memory. The MIL will not light up (two trip detection logic). If the same malfunction is not detected in the 2nd trip (meeting the required driving pattern), the 1st trip DTC is cleared from the ECM memory. If the same malfunction is detected in the 2nd trip, both the 1st trip DTC and DTC are saved in the ECM memory and the MIL lights up. In other words, the DTC is stored in the ECM memory and the MIL lights up when the same malfunction occurs in two consecutive trips. If a 1st trip DTC is stored and a non-diagnostic operation is performed between the 1st and 2nd trips, only the 1st trip DTC will continue to be stored. For malfunctions that blink or light up the MIL during the 1st trip, the DTC and 1st trip DTC are stored in the ECM memory.

For malfunctions in which 1st trip DTCs are displayed, refer to <u>EC-102</u>, "<u>DTC Index</u>". These items are required by legal regulations to continuously monitor the system/component. In addition, the items monitored non-continuously are also displayed on CONSULT-III.

1st trip DTC is specified in Service \$07 of SAE J1979/ISO 15031-5. 1st trip DTC detection occurs without illuminating the MIL and therefore does not warn the driver of a malfunction.

When a 1st trip DTC is detected, check, print out or write down and erase (1st trip) DTC and Freeze Frame data as specified in Work Flow procedure Step 2, refer to <u>EC-142</u>, "Work Flow". Then perform DTC Confirmation Procedure or Component Function Check to try to duplicate the malfunction. If the malfunction is duplicated, the item requires repair.

#### FREEZE FRAME DATA AND 1ST TRIP FREEZE FRAME DATA

The ECM records the driving conditions such as fuel system status, calculated load value, engine coolant temperature, short term fuel trim, long term fuel trim, engine speed, vehicle speed, absolute throttle position, base fuel schedule and intake air temperature at the moment a malfunction is detected.

Data which are stored in the ECM memory, along with the 1st trip DTC, are called 1st trip freeze frame data. The data, stored together with the DTC data, are called freeze frame data and displayed on CONSULT-III or GST. The 1st trip freeze frame data can only be displayed on the CONSULT-III screen.

## HOW TO ERASE PERMANENT DTC

| < BASIC INSPECTION > [VQ37                                                                                                    | ′VHR]            |
|----------------------------------------------------------------------------------------------------|------------------|
| 10. Turn ignition switch OFF and wait at least 10 seconds.                                                                                                    |                  |
| 11. Turn ignition switch ON.                                                                                                    | A                |
| 12. Use "PERMANENT DTC WORK SUPPORT" to drive the vehicle according to driving pattern B.                                                                                            |                  |
| CAUTION:                                                                                                    |                  |
| <ul> <li>Always drive at a safe speed.</li> <li>Never erase self-diagnosis results</li> </ul>                                                                                        | EC               |
| <ul> <li>If self-diagnosis results are erased during the trip of driving pattern B or D, the counter of driving pattern B or D.</li> </ul>                                           | lrivina <b>m</b> |
| pattern B or D is reset.                                                                                                    |                  |
| <ul> <li>If self-diagnosis results are erased during the trip of driving pattern B or D, an experience of<br/>ing pattern B and D during the same trip is not counted up.</li> </ul> | of driv-         |
| 13. Turn ignition switch OFF and wait at least 10 seconds.                                                                                                    | D                |
| 14. Turn ignition switch ON.                                                                                                    | D                |
| 15. Turn ignition switch OFF and wait at least 10 seconds.                                                                                                    |                  |
| 16. Turn ignition switch ON.                                                                                                    | E                |
| <ol><li>Check permanent DTC. Refer to <u>EC-61, "Diagnosis Description"</u>.</li></ol>                                                                                               |                  |
| <ol><li>Check that the permanent DTCs have been erased.</li></ol>                                                                                                    |                  |
| Driving Pattern                                                                                                    | D00006115500     |
| 5                                                                                                    |                  |
| DRIVING PATTERN B                                                                                                    | 0                |
| Driving pattern B means a trip satisfying the following conditions.                                                                                                    | G                |
| <ul> <li>Engine speed reaches 400 rpm or more.</li> <li>Water temperature reaches 70°C (158°E) are more.</li> </ul>                                                                  |                  |
| <ul> <li>Vehicle speed of 70 – 120 km/h (44 – 75 MPH) is maintained for 60 seconds or more under the co</li> </ul>                                                                   | ntrol of H       |
| closed loop.                                                                                                    |                  |
| <ul> <li>Vehicle speed of 30 – 60 km/h (19 – 37 MPH) is maintained for 10 seconds or more under the co</li> </ul>                                                                    | ntrol of         |
| <ul> <li>Closed loop.</li> <li>Under the closed loop control condition, the following state reaches 12 seconds or more in total: \</li> </ul>                                        | /ehicle          |
| speed of 4 km/h (2 MPH) or less with idling condition.                                                                                                    |                  |
| <ul> <li>The state of driving at 10 km/h (7 MPH) or more reaches 10 minutes or more in total.</li> </ul>                                                                             |                  |
| A lapse of 22 minutes or more after engine start.                                                                                                    | J                |
| CAUTION:<br>Always drive at a safe speed                                                                                                    |                  |
| NOTE:                                                                                                    | K                |
| Drive the vehicle at a constant velocity.                                                                                                    | IX.              |
| • When the same malfunction is detected regardless of driving conditions, reset the counter of driving                                                                               | pattern          |
| <ul> <li>When the above conditions are satisfied without detecting the same malfunction, reset the counter of</li> </ul>                                                             | drivina L        |
| pattern B.                                                                                                    | unnig            |
| DRIVING PATTERN D                                                                                                    |                  |
| Driving pattern D means operating vehicle as per the following.                                                                                                    | M                |
| <ul> <li>The state of driving at 40 km/h (25 MPH) reaches 300 seconds or more in total.</li> </ul>                                                                                   |                  |
| Idle speed lasts 30 seconds or more.                                                                                                    |                  |
| • A lapse of 600 seconds of more after engine start.                                                                                                    | N                |
| Always drive at a safe speed.                                                                                                    |                  |
| NOTE:                                                                                                    | $\cap$           |
| • When the same malfunction is detected regardless of driving conditions, reset the counter of driving                                                                               | pattern          |
| <ul> <li>When the above conditions are satisfied without detecting the same malfunction, reset the counter of</li> </ul>                                                             | driving          |
| pattern D.                                                                                                    | P                |
|                                                                                                    |                  |

#### < DTC/CIRCUIT DIAGNOSIS >

## P0131, P0151 A/F SENSOR 1

## DTC Logic

INFOID:000000005913686

[VQ37VHR]

#### DTC DETECTION LOGIC

To judge malfunctions, the diagnosis checks that the A/F signal computed by ECM from the A/F sensor 1 signal is not inordinately low.

| DTC No. | Trouble diagnosis name                                        | DTC detecting condition                      | Possible Cause                                                 |
|---------|---------------------------------------------------------------|----------------------------------------------|----------------------------------------------------------------|
| P0131   | Air fuel ratio (A/F) sensor 1<br>(bank 1) circuit low voltage | • The A/F signal computed by ECM from the A/ | Harness or connectors     (The A/F sensor 1 circuit is open or |
| P0151   | Air fuel ratio (A/F) sensor 1<br>(bank 2) circuit low voltage | F sensor 1 signal is constantly approx. 0 V. | shorted.)<br>• A/F sensor 1                                    |

#### DTC CONFIRMATION PROCEDURE

#### **1.**PRECONDITIONING

If DTC Confirmation Procedure has been previously conducted, always perform the following procedure before conducting the next test.

1. Turn ignition switch OFF and wait at least 10 seconds.

2. Turn ignition switch ON.

3. Turn ignition switch OFF and wait at least 10 seconds.

## **TESTING CONDITION:**

Before performing the following procedure, confirm that battery voltage is more than 10.5 V at idle.

>> GO TO 2.

2. CHECK A/F SENSOR FUNCTION

- 1. Start engine and warm it up to normal operating temperature.
- 2. Select "A/F SEN1 (B1)" or "A/F SEN1 (B2)" in "DATA MONITOR" mode with CONSULT-III.
- 3. Check "A/F SEN1 (B1)" or "A/F SEN1 (B2)" indication.

Is the indication constantly approx. 0 V?

- YES >> Go to EC-243, "Diagnosis Procedure".
- NO >> GO TO 3.

## **3.**PERFORM DTC CONFIRMATION PROCEDURE

- 1. Turn ignition switch OFF and wait at least 10 seconds.
- 2. Turn ignition switch ON.
- 3. Turn ignition switch OFF and wait at least 10 seconds.
- 4. Restart engine.
- 5. Drive and accelerate vehicle to more than 40 km/h (25 MPH) within 20 seconds after restarting engine. CAUTION:

#### Always drive vehicle at a safe speed.

6. Maintain the following conditions for about 20 consecutive seconds.

| ENG SPEED      | 1,000 - 3,200 rpm          |
|----------------|----------------------------|
| VHCL SPEED SE  | More than 40 km/h (25 mph) |
| B/FUEL SCHDL   | 1.5 - 9.0 msec             |
| Selector lever | Suitable position          |

#### NOTE:

- Keep the accelerator pedal as steady as possible during cruising.
- If this procedure is not completed within 1 minute after restarting engine at step 4, return to step
  - 1.
- 7. Check 1st trip DTC.

Is 1st trip DTC detected?

- YES >> Go to EC-243, "Diagnosis Procedure".
- NO >> INSPECTION END

## P0643 SENSOR POWER SUPPLY

< DTC/CIRCUIT DIAGNOSIS >

\*1: With ICC \*2: Without ICC

Is the inspection result normal?

YES >> GO TO 7.

NO >> GO TO 3.

**3.**CHECK SENSOR POWER SUPPLY CIRCUITS

Check harness for short to power and short to ground, between the following terminals.

| E                                            | CM                | Sensor                                                                  |                                        |                                    |               |
|----------------------------------------------|-------------------|-------------------------------------------------------------------------|----------------------------------------|------------------------------------|---------------|
| Connector                                    | Terminal          | Name                                                                    | Connector                              | Terminal                           | E             |
|                                              | 43                | Electric throttle control actuator (bank 2)                             | F27                                    | 1                                  |               |
| F101                                         | 44                | Electric throttle control actuator (bank 1)                             | F67                                    | 6                                  | -             |
|                                              |                   | CMP sensor (PHASE) (bank 1)                                             | F5                                     | 1                                  | E             |
| F102                                         | 60                | Manifold absolute pressure (MAP) sensor                                 | F50                                    | 1                                  | r             |
|                                              |                   | PSP sensor                                                              | F35                                    | 3                                  | F             |
| M107                                         | 99                | APP sensor                                                              | M153 <sup>*1</sup><br>M9 <sup>*2</sup> | 6 <sup>*1</sup><br>5 <sup>*2</sup> | G             |
| *1: With ICC                                 |                   |                                                                         |                                        |                                    |               |
| *2: Without I                                | CC                |                                                                         |                                        |                                    |               |
| Is the insp                                  | ection resu       | ult normal?                                                             |                                        |                                    | F             |
| YES >                                        | > GO TO 4         | 4.                                                                      |                                        |                                    |               |
| NO >                                         | > Repair s        | hort to ground or short to power in                                     | harness or                             | connectors                         |               |
| 4.CHEC                                       | COMPO             | NENTS                                                                   |                                        |                                    |               |
| Check the                                    | following.        |                                                                         |                                        | _                                  |               |
| <ul> <li>Camsha</li> <li>Manifold</li> </ul> | tt position       | sensor (PHASE) (bank 1) (Refer to<br>pressure (MAP) sensor (Refer to Fi | ) <u>EC-311, "(</u><br>C-221_"Co       | <u>Component</u>                   | Inspection".) |
| <ul> <li>Power st</li> </ul>                 | teering pre       | essure sensor (Refer to <u>EC-372, "C</u>                               | omponent l                             | nspection".                        | )             |
| Is the insp                                  | ection res        | ult normal?                                                             |                                        |                                    |               |
| YES >                                        | > GO TO :         | 5.                                                                      |                                        |                                    | h             |
| NO >                                         | > Replace         | malfunctioning component.                                               |                                        |                                    |               |
| <b>5.</b> CHECK                              | TP SENS           | SOR                                                                     |                                        |                                    | L             |
| Refer to E                                   | <u>C-231, "Co</u> | omponent Inspection".                                                   |                                        |                                    |               |
| Is the insp                                  | ection resu       | ult normal?                                                             |                                        |                                    |               |
| YES >                                        | > GO TO S         | 9.                                                                      |                                        |                                    | N             |
| NO >                                         | > GO 10 (         | ö.                                                                      | _                                      |                                    |               |
| <b>O.</b> REPLA                              | CE ELEC           | TRIC THROTTLE CONTROL ACTI                                              | UATOR                                  |                                    |               |
| 1. Repla                                     | ce electric       | throttle control actuator.                                              |                                        |                                    |               |
| 2. Go to                                     | <u>EC-231, "</u>  | Special Repair Requirement".                                            |                                        |                                    |               |
| >                                            | > INSPEC          | TION END                                                                |                                        |                                    | C             |
| 7.CHECK                                      | APP SEN           | NSOR                                                                    |                                        |                                    |               |
| Refer to E                                   | C-479, "Co        | omponent Inspection".                                                   |                                        |                                    | F             |
| Is the insp                                  | ection res        | ult normal?                                                             |                                        |                                    |               |
| YES >                                        | > GO TO 9         | 9.                                                                      |                                        |                                    |               |
| NO >                                         | > GO TO 8         | 8.                                                                      |                                        |                                    |               |
| Ö.REPLA                                      | CE ACCE           | LERATOR PEDAL ASSEMBLY                                                  |                                        |                                    |               |

1. Replace accelerator pedal assembly.

А

EC

С

## SERVICE DATA AND SPECIFICATIONS (SDS)

## SERVICE DATA AND SPECIFICATIONS (SDS) SERVICE DATA AND SPECIFICATIONS (SDS)

## Idle Speed

INFOID:000000005914046

[VQ37VHR]

| Condition                     | Specification |
|-------------------------------|---------------|
| No load* (in P or N position) | 650 ± 50 rpm  |

\*: Under the following conditions

A/C switch: OFF

• Electric load: OFF (Lights, heater fan & rear window defogger)

• Steering wheel: Kept in straight-ahead position

## **Ignition Timing**

INFOID:000000005914047

| Condition                     | Specification           |
|-------------------------------|-------------------------|
| No load* (in P or N position) | $10 \pm 2^{\circ}$ BTDC |

\*: Under the following conditions

• A/C switch: OFF

• Electric load: OFF (Lights, heater fan & rear window defogger)

• Steering wheel: Kept in straight-ahead position

## Calculated Load Value

INFOID:000000005914048

| Condition    | Specification (Using CONSULT-III or GST) |
|--------------|------------------------------------------|
| At idle      | 5 – 35 %                                 |
| At 2,500 rpm | 5 – 35 %                                 |

## Mass Air Flow Sensor

INFOID:000000005914049

| Supply voltage                           | Battery voltage (11 – 14 V)                                |
|------------------------------------------|------------------------------------------------------------|
| Output voltage at idle                   | 0.7 – 1.2 V*                                               |
| Mass air flow (Using CONSULT-III or GST) | 2.0 – 6.0 g/sec at idle*<br>7.0 – 20.0 g/sec at 2,500 rpm* |

\*: Engine is warmed up to normal operating temperature and running under no load.

## P0453 EVAP CONTROL SYSTEM PRESSURE SENSOR

#### < DTC/CIRCUIT DIAGNOSIS >

[VK56VD]

|                                                                                               | ECM                                                                                               |                                                | G                          | round            | -        |       |                    |          |          |         |               | 1    |
|-----------------------------------------------------------------------------------------------|---------------------------------------------------------------------------------------------------|------------------------------------------------|----------------------------|------------------|----------|-------|--------------------|----------|----------|---------|---------------|------|
|                                                                                               | +                                                                                                 |                                                |                            | _                | -        |       |                    |          |          |         |               |      |
| Connector                                                                                     | Terminal                                                                                          |                                                | Te                         | erminal          | _        |       |                    |          |          |         |               |      |
| M160                                                                                          | 134<br>(Fuel tank temperature s                                                                   | ensor signal)                                  |                            | 175              | -        |       |                    |          |          |         |               | E    |
| <ol> <li>Check</li> <li>Turn ig</li> <li>Turn ig</li> <li>Turn ig</li> </ol>                  | that the voltage is les<br>gnition switch OFF and<br>gnition switch ON.<br>gnition switch OFF and | s than 4.2 \<br>d wait at lea<br>d wait at lea | /.<br>st 10 se<br>st 10 se | conds.<br>conds. | -        |       |                    |          |          |         |               | (    |
| 7. Start e<br>8 Check                                                                         | engine and wait at leas                                                                           | t 20 second                                    | ds.                        |                  |          |       |                    |          |          |         |               | L    |
| Is 1st trip I                                                                                 | DTC detected?                                                                                     |                                                |                            |                  |          |       |                    |          |          |         |               |      |
| YES ><br>NO >                                                                                 | Proceed to <u>EC-901</u> ,<br>> INSPECTION END                                                    | <u>"Diagnosis</u>                              | <u>Procedu</u>             | <u>ıre"</u> .    |          |       |                    |          |          |         |               | E    |
| Diagnos                                                                                       | is Procedure                                                                                      |                                                |                            |                  |          |       |                    |          |          | INFOI   | D:00000000584 | 1098 |
| 1.снеси                                                                                       | KEVAP CONTROL SY                                                                                  | STEM PRE                                       | SSURE                      | SENSOR           | ۲ CO     | ONNE  | ECTO               | २        |          |         |               |      |
| 1. Discor                                                                                     | nnect EVAP control sy                                                                             | stem press                                     | ure sens                   | or harness       | s cor    | nnec  | ctor.              |          |          |         |               | (    |
| Is the insp                                                                                   | ection result normal?                                                                             |                                                | 15.                        |                  |          |       |                    |          |          |         |               |      |
| YES >                                                                                         | > GO TO 2.<br>> Repair or replace ba                                                              | irness conn                                    | ector                      |                  |          |       |                    |          |          |         |               | ŀ    |
|                                                                                               | FVAP CONTROL SY                                                                                   |                                                | SSURF                      | SENSOR           |          |       |                    |          | CUIT     |         |               |      |
| 1. Turn ig<br>2. Check                                                                        | gnition switch ON.<br>the voltage between                                                         | EVAP contr                                     | ol syster                  | n pressure       | e ser    | ensor | <sup>r</sup> harne | ss conne | ector ar | nd grou | nd.           |      |
| EVAP cont                                                                                     | rol system pressure sensor                                                                        | Crowned                                        | Valtaga                    | () ()            |          |       |                    |          |          |         |               |      |
| Conne                                                                                         | ctor Terminal                                                                                     | Ground                                         | voitage                    | (V)              |          |       |                    |          |          |         |               |      |
| B73                                                                                           | 3 3                                                                                               | Ground                                         | Approx                     | . 5              |          |       |                    |          |          |         |               | ł    |
| Is the insp<br>YES ><br>NO ><br><b>3.</b> CHECk                                               | <u>ection result normal?</u><br>> GO TO 9.<br>> GO TO 3.<br>< EVAP CONTROL SY                     | STEM PRE                                       | SSURE                      | SENSOR           | R PO     | DWE   | R SUF              | PLY CIF  | RCUIT-I  | I       |               |      |
| <ol> <li>Turn ig</li> <li>Discord</li> <li>Discord</li> <li>Check</li> <li>ness of</li> </ol> | gnition switch OFF.<br>nnect ECM harness co<br>the continuity betwee<br>connector.                | onnector.<br>en EVAP co                        | ontrol sy                  | stem pres        | ssure    | e sei | nsor h             | arness o | connect  | or and  | ECM ha        | ar-  |
| EVAP cont                                                                                     | rol system pressure sensor                                                                        | ECI                                            | M                          | Continuit        | <b>-</b> |       |                    |          |          |         |               |      |
| Conne                                                                                         | ctor Terminal                                                                                     | Connector                                      | Terminal                   | Continuity       |          |       |                    |          |          |         |               |      |
| B73                                                                                           | 3 3                                                                                               | M160                                           | 133                        | Existed          | _        |       |                    |          |          |         |               | (    |
| I <u>s the insp</u><br>YES ><br>NO ><br><b>4.</b> DETEC                                       | <u>ection result normal?</u><br>> GO TO 5.<br>> GO TO 4.<br>CT MALFUNCTIONING                     | PART                                           |                            |                  | -        |       |                    |          |          |         |               |      |
| Check the<br>• Harness<br>• Loose of                                                          | following.<br>for open between ECI<br>r poor connection for e                                     | M and EVA                                      | P contro                   | system p         | oress    | sure  | senso              | r        |          |         |               | _    |

## EC-901

#### < SYMPTOM DIAGNOSIS >

## INFINITI DRIVE MODE SELECTOR

## Symptom Table

INFOID:000000006134708

[VK56VD]

#### SYSTEM - DRIVE MODE SELECTOR -

| Malfunction                                                                 | Chec                                                                                                    | Probable malfunctioning part/<br>Action                                                                                                    |                                                                                                    |  |  |  |
|-----------------------------------------------------------------------------|----------------------------------------------------------------------------------------------------|----------------------------------------------------------------------------------------------------|----------------------------------------------------------------------------------------------------|--|--|--|
|                                                                             |                                                                                                    | The central switch of the navi-<br>gation system operates nor-<br>mally.                                                                                                    | Perform self-diagnosis of the engine control system.<br>Refer to <u>EC-102, "DTC Index"</u> .                                                                                                    |  |  |  |
| ECO pedal reaction force is not                                             | Only ECO pedal reaction force<br>is not generated.<br>[Intelligent pedal (distance con-<br>trol assist) operates normally.] | The central switch of the navi-<br>gation system malfunctions.                                                                                                    | Perform self-diagnosis of the<br>navigation system.<br>Refer to <u>AV-114, "Symptom Ta-<br/>ble"</u> (BASE AUDIO WITHOUT<br>NAVIGATION) or <u>AV-288,</u><br><u>"Symptom Table"</u> (BOSE AU-<br>DIO WITH NAVIGATION) |  |  |  |
| generated when in ECO mode.                                                 | Intelligent pedal (distance contrigenerated as well.                                                                        | <ul> <li>Perform self-diagnosis of the<br/>ADAS control unit, ICC sensor,<br/>and Accelerator pedal actuator.</li> <li>ADAS C/U: Refer to <u>DAS-40, "DTC Index"</u>.</li> <li>ICC SENSOR: Refer to<br/><u>DAS-111, "DTC Index"</u>.</li> <li>ACCELERATOR PEDAL<br/>ACTUATOR:Refer to <u>DAS-<br/>114, "DTC Index"</u>.</li> </ul> |                                                                                                    |  |  |  |
| When in ECO mode, settings                                                  | Intelligent pedal (distance contromalfunction as well.                                                                      | <ul> <li>Perform self-diagnosis of the<br/>ADAS control unit, ICC sensor,<br/>and Accelerator pedal actuator.</li> <li>ADAS C/U: Refer to <u>DAS-40, "DTC Index"</u>.</li> <li>ICC SENSOR: Refer to<br/><u>DAS-111, "DTC Index"</u>.</li> <li>ACCELERATOR PEDAL<br/>ACTUATOR:Refer to <u>DAS-<br/>114, "DTC Index"</u>.</li> </ul> |                                                                                                    |  |  |  |
| cannot be changed or vehicle<br>behavior does not agree to the<br>settings. |                                                                                                    | The central switch of the navi-<br>gation system operates nor-<br>mally.                                                                                                    | Perform self-diagnosis of the engine control system.<br>Refer to <u>EC-102</u> , "DTC Index".                                                                                                    |  |  |  |
|                                                                             | Intelligent pedal (distance con-<br>trol assist) reaction force is nor-<br>mal.                                             | The central switch of the navi-<br>gation system malfunctions.                                                                                                    | Perform self-diagnosis of the<br>navigation system.<br>Refer to <u>AV-114, "Symptom Ta-<br/>ble"</u> (BASE AUDIO WITHOUT<br>NAVIGATION) or <u>AV-288,</u><br><u>"Symptom Table"</u> (BOSE AU-<br>DIO WITH NAVIGATION) |  |  |  |

## CAMSHAFT

#### < UNIT DISASSEMBLY AND ASSEMBLY >

ΕM

#### NOTE:

Cylinder head assembly cannot be replaced as a single part, because it is machined together with VVEL ladder assembly.

INSPECTION AFTER REMOVAL (INTAKE SIDE)

Drive Shaft End Play

 Install a dial indicator in thrust direction on front end of drive shaft. Measure the end play of a dial indicator when drive shaft is moved forward/backward (in direction of axis).

Standard and limit : Refer to EM-149, "Camshaft".

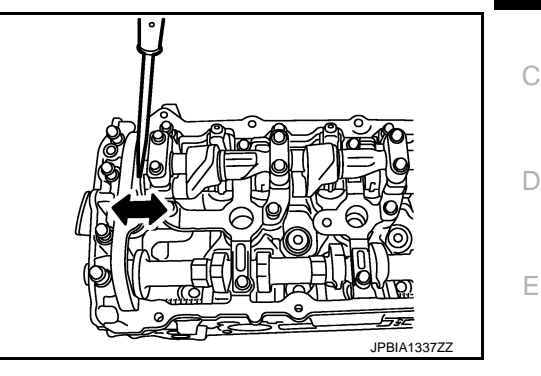

- Measure the following parts if out of the limit.
- Dimension "A" for drive shaft No. 1 journal

#### Standard : 27.500 - 27.548 mm (1.0827 - 1.0846 in)

- Dimension "B" for cylinder head No. 1 journal bearing

#### Standard : 27.360 - 27.385 mm (1.0772 - 1.0781 in)

• If it exceeds the limit, replace VVEL ladder assembly and cylinder head assembly.

NOTE:

Cylinder head assembly cannot be replaced as a single part, because it is machined together with VVEL ladder assembly.

#### Camshaft Sprocket (INT) Runout

1. Put V-block on precise flat table, and support No. 2 and 4 journals of drive shaft.

#### CAUTION:

Never support No. 1 journal (on the side of camshaft sprocket) because it has a different diameter from the other three locations.

2. Measure the camshaft sprocket (INT) runout with a dial indicator. (Total indicator reading)

#### Limit : Refer to EM-149, "Camshaft".

3. If it exceeds the limit, replace camshaft sprocket (INT).

#### Valve Lifter (INT)

- Check if surface of valve lifter has any wear or crack.
- If wear or crack is found, replace VVEL ladder assembly and cylinder head assembly. Refer to <u>EM-149</u>, "Camshaft".

#### NOTE:

Since the valve lifter (INT) cannot be replaced by the piece, VVEL ladder assembly and cylinder head assembly replacement are required.

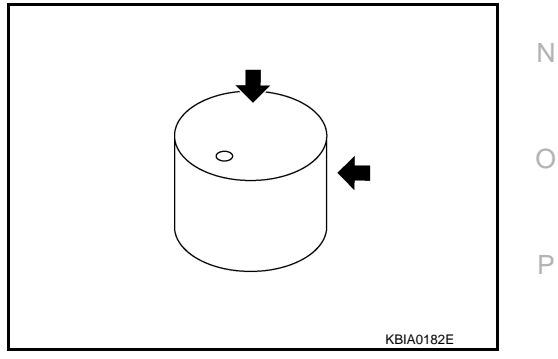

Valve Lifter Clearance (INT)

VALVE LIFTER OUTER DIAMETER

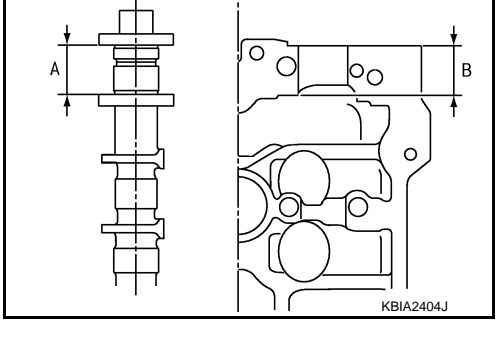

J

Н

F

M

L

## < PERIODIC MAINTENANCE > SPARK PLUG

## **Exploded View**

INFOID:000000005985072

[VK56VD]

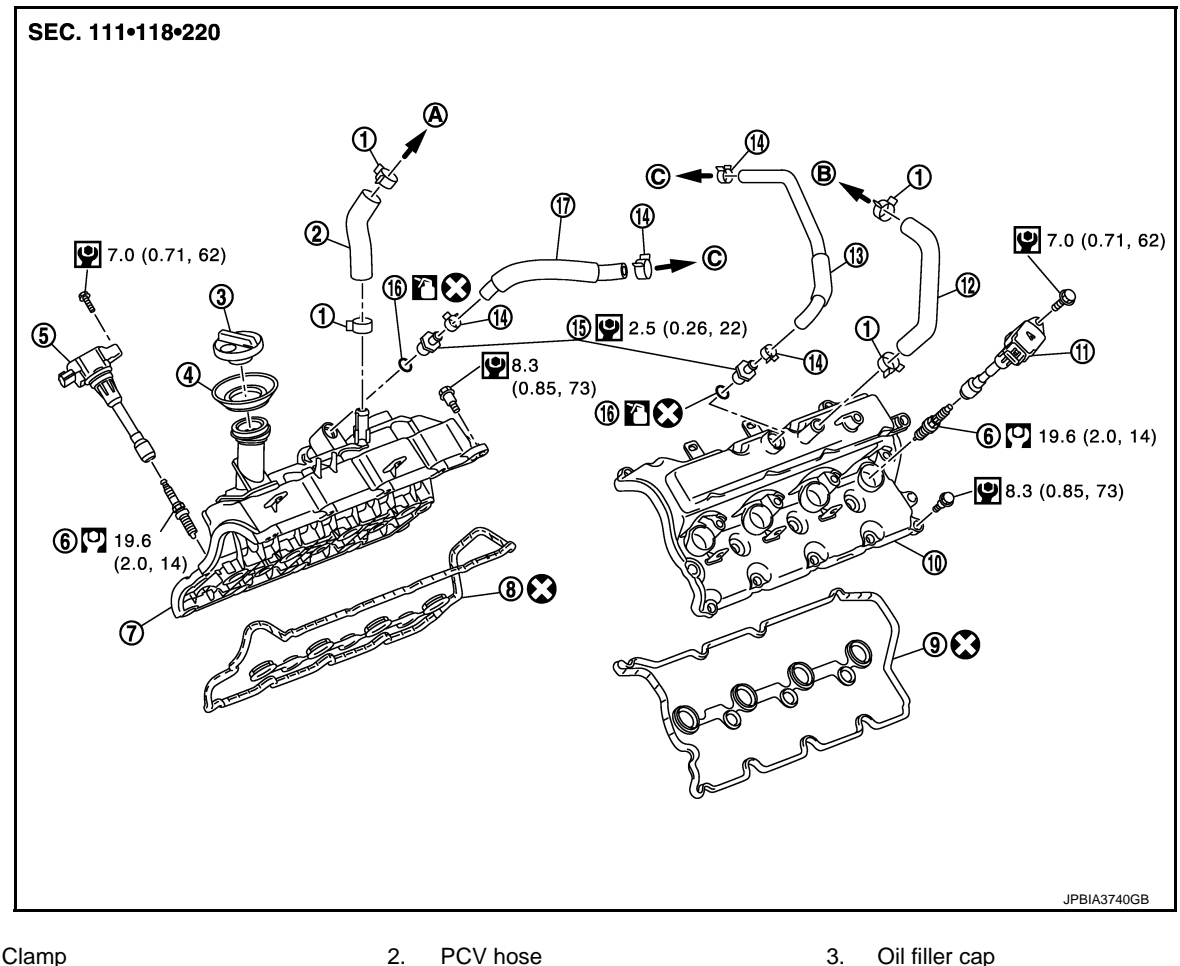

Ignition coil (No. 1 - 6)

Ignition coil (No. 7, 8)

Refer to EM-186

Rocker cover gasket (bank 2)

- 1. Clamp
- Oil catcher 4.
- 7. Rocker cover (bank 2)
- 10. Rocker cover (bank 1)
- PCV hose 13.
- O-ring 16.
- To air duct (bank 2) Α.
- D. To intake manifold

Refer to GI-4, "Components" for symbols in the figure.

## **Removal and Installation**

#### REMOVAL

1. Remove engine cover. Refer to EM-182, "Exploded View".

5.

8.

11.

В.

14. Clamp

17. PCV hose

- 2. Remove air duct.
- Remove the harness bracket. (bank 2 side) 3.
- 4. Remove ignition coil. Refer to EM-186, "Exploded View".

- 3. Oil filler cap
  - 6. Spark plug
  - Rocker cover gasket (bank 1) 9.
  - 12. PCV hose
  - 15. PCV valve
  - C. To air duct (bank 1)

INFOID:000000005985073

## HOW TO SELECT PISTON AND BEARING

### < UNIT DISASSEMBLY AND ASSEMBLY >

## MAIN BEARING SELECTION TABLE (No. 1 and 5 Journal)

| $\square$             | Cylinder block                                                             | I.D.<br>mark                         | A                     | в                     | с                     | D                     | E                     | F                     | G                     | н                     | J                     | к                     | L                     | м                     | N                     | Р                     | R                     | s                     | т                     | υ                     | v                     | w                     | x                     | Y                     | 4                     | 7                     |
|-----------------------|----------------------------------------------------------------------------|--------------------------------------|-----------------------|-----------------------|-----------------------|-----------------------|-----------------------|-----------------------|-----------------------|-----------------------|-----------------------|-----------------------|-----------------------|-----------------------|-----------------------|-----------------------|-----------------------|-----------------------|-----------------------|-----------------------|-----------------------|-----------------------|-----------------------|-----------------------|-----------------------|-----------------------|
| Crar<br>mair<br>diarr | main bearing<br>housing inner<br>diameter<br>hkshaft<br>h journal<br>heter | Hole<br>diameter<br>Unit: mm<br>(in) | 945 (2.7143 - 2.7144) | 946 (2.7144 - 2.7144) | 947 (2.7144 - 2.7144) | 948 (2.7144 - 2.7145) | 949 (2.7145 - 2.7145) | 950 (2.7145 - 2.7146) | 951 (2.7146 - 2.7146) | 952 (2.7146 - 2.7146) | 953 (2.7146 - 2.7147) | 954 (2.7147 - 2.7147) | 955 (2.7147 - 2.7148) | 956 (2.7148 - 2.7148) | 957 (2.7148 - 2.7148) | 958 (2.7148 - 2.7149) | 959 (2.7149 - 2.7149) | 960 (2.7149 - 2.7150) | 961 (2.7150 - 2.7150) | 962 (2.7150 - 2.7150) | 963 (2.7150 - 2.7151) | 964 (2.7151 - 2.7151) | 965 (2.7151 - 2.7152) | 966 (2.7152 - 2.7152) | 967 (2.7152 - 2.7152) | 968 (2.7152 - 2.7153) |
| I.D.<br>mark          | Axle diameter<br>Unit: mm (in)                                             |                                      | 68.944 - 68.          | 68.945 - 68.9         | 68.946 - 68.9         | 68.947 - 68.9         | 68.948 - 68.9         | 68.949 - 68.9         | 68.950 - 68.9         | 68.951 - 68.9         | 68.952 - 68.9         | 68.953 - 68.9         | 68.954 - 68.          | 68.955 - 68.9         | 68.956 - 68.          | 68.957 - 68.          | 68.958 - 68.          | 68.959 - 68.          | 68.960 - 68.9         | 68.961 - 68.          | 68.962 - 68.9         | 68.963 - 68.9         | 68.964 - 68.9         | 68.965 - 68.9         | 68.966 - 68.          | 68.967 - 68.          |
| G                     | 63.964 - 63.963 (2.51                                                      | 83 - 2.5182)                         | 1                     | 1                     | 12                    | 12                    | 12                    | 2                     | 2                     | 2                     | 23                    | 23                    | 23                    | 3                     | 3                     | 3                     | 34                    | 34                    | 34                    | 4                     | 4                     | 4                     | 45                    | 45                    | 45                    | 5                     |
| н                     | 63.963 - 63.962 (2.51                                                      | 82 - 2.5182)                         | 1                     | 12                    | 12                    | 12                    | 2                     | 2                     | 2                     | 23                    | 23                    | 23                    | 3                     | 3                     | 3                     | 34                    | 34                    | 34                    | 4                     | 4                     | 4                     | 45                    | 45                    | 45                    | 5                     | 5                     |
| J                     | 63.962 - 63.961 (2.51                                                      | 82 - 2.5181)                         | 12                    | 12                    | 12                    | 2                     | 2                     | 2                     | 23                    | 23                    | 23                    | 3                     | 3                     | 3                     | 34                    | 34                    | 34                    | 4                     | 4                     | 4                     | 45                    | 45                    | 45                    | 5                     | 5                     | 5                     |
| к                     | 63.961 - 63.960 (2.51                                                      | 81 - 2.5181)                         | 12                    | 12                    | 2                     | 2                     | 2                     | 23                    | 23                    | 23                    | 3                     | 3                     | 3                     | 34                    | 34                    | 34                    | 4                     | 4                     | 4                     | 45                    | 45                    | 45                    | 5                     | 5                     | 5                     | 56                    |
| L                     | 63.960 - 63.959 (2.51                                                      | 81 - 2.5181)                         | 12                    | 2                     | 2                     | 2                     | 23                    | 23                    | 23                    | 3                     | 3                     | 3                     | 34                    | 34                    | 34                    | 4                     | 4                     | 4                     | 45                    | 45                    | 45                    | 5                     | 5                     | 5                     | 56                    | 56                    |
| М                     | 63.959 - 63.958 (2.51                                                      | 81 - 2.5180)                         | 2                     | 2                     | 2                     | 23                    | 23                    | 23                    | 3                     | 3                     | 3                     | 34                    | 34                    | 34                    | 4                     | 4                     | 4                     | 45                    | 45                    | 45                    | 5                     | 5                     | 5                     | 56                    | 56                    | 56                    |
| N                     | 63.958 - 63.957 (2.51                                                      | 80 - 2.5180)                         | 2                     | 2                     | 23                    | 23                    | 23                    | 3                     | 3                     | 3                     | 34                    | 34                    | 34                    | 4                     | 4                     | 4                     | 45                    | 45                    | 45                    | 5                     | 5                     | 5                     | 56                    | 56                    | 56                    | 6                     |
| Р                     | 63.957 - 63.956 (2.51                                                      | 80 - 2.5179)                         | 2                     | 23                    | 23                    | 23                    | 3                     | 3                     | 3                     | 34                    | 34                    | 34                    | 4                     | 4                     | 4                     | 45                    | 45                    | 45                    | 5                     | 5                     | 5                     | 56                    | 56                    | 56                    | 6                     | 6                     |
| R                     | 63.956 - 63.955 (2.51                                                      | 79 - 2.5179)                         | 23                    | 23                    | 23                    | 3                     | 3                     | 3                     | 34                    | 34                    | 34                    | 4                     | 4                     | 4                     | 45                    | 45                    | 45                    | 5                     | 5                     | 5                     | 56                    | 56                    | 56                    | 6                     | 6                     | 6                     |
| S                     | 63.955 - 63.954 (2.51                                                      | 79 - 2.5179)                         | 23                    | 23                    | 3                     | 3                     | 3                     | 34                    | 34                    | 34                    | 4                     | 4                     | 4                     | 45                    | 45                    | 45                    | 5                     | 5                     | 5                     | 56                    | 56                    | 56                    | 6                     | 6                     | 6                     | 67                    |
| Т                     | 63.954 - 63.953 (2.51                                                      | 79 - 2.5178)                         | 23                    | 3                     | 3                     | 3                     | 34                    | 34                    | 34                    | 4                     | 4                     | 4                     | 45                    | 45                    | 45                    | 5                     | 5                     | 5                     | 56                    | 56                    | 56                    | 6                     | 6                     | 6                     | 67                    | 67                    |
| U                     | 63.953 - 63.952 (2.51                                                      | 78 - 2.5178)                         | 3                     | 3                     | 3                     | 34                    | 34                    | 34                    | 4                     | 4                     | 4                     | 45                    | 45                    | 45                    | 5                     | 5                     | 5                     | 56                    | 56                    | 56                    | 6                     | 6                     | 6                     | 67                    | 67                    | 67                    |
| V                     | 63.952 - 63.951 (2.51                                                      | 78 - 2.5178)                         | 3                     | 3                     | 34                    | 34                    | 34                    | 4                     | 4                     | 4                     | 45                    | 45                    | 45                    | 5                     | 5                     | 5                     | 56                    | 56                    | 56                    | 6                     | 6                     | 6                     | 67                    | 67                    | 67                    | 7                     |
| W                     | 63.951 - 63.950 (2.51                                                      | 78 - 2.5177)                         | 3                     | 34                    | 34                    | 34                    | 4                     | 4                     | 4                     | 45                    | 45                    | 45                    | 5                     | 5                     | 5                     | 56                    | 56                    | 56                    | 6                     | 6                     | 6                     | 67                    | 67                    | 67                    | 7                     | 7                     |
| X                     | 63.950 - 63.949 (2.51                                                      | 77 - 2.5177)                         | 34                    | 34                    | 34                    | 4                     | 4                     | 4                     | 45                    | 45                    | 45                    | 5                     | 5                     | 5                     | 56                    | 56                    | 56                    | 6                     | 6                     | 6                     | 67                    | 67                    | 67                    | 7                     | 7                     | 7                     |
| Y                     | 63.949 - 63.948 (2.51                                                      | 77 - 2.5176)                         | 34                    | 34                    | 4                     | 4                     | 4                     | 45                    | 45                    | 45                    | 5                     | 5                     | 5                     | 56                    | 56                    | 56                    | 6                     | 6                     | 6                     | 67                    | 67                    | 67                    | 7                     | 7                     | 7                     | 78                    |
| 1                     | 63.948 - 63.947 (2.51                                                      | 76 - 2.5176)                         | 34                    | 4                     | 4                     | 4                     | 45                    | 45                    | 45                    | 5                     | 5                     | 5                     | 56                    | 56                    | 56                    | 6                     | 6                     | 6                     | 67                    | 67                    | 67                    | 7                     | 7                     | 7                     | 78                    | 78                    |
| 2                     | 63.947 - 63.946 (2.51                                                      | 76 - 2.5176)                         | 4                     | 4                     | 4                     | 45                    | 45                    | 45                    | 5                     | 5                     | 5                     | 56                    | 56                    | 56                    | 6                     | 6                     | 6                     | 67                    | 67                    | 67                    | 7                     | 7                     | 7                     | 78                    | 78                    | 78                    |
| 3                     | 63.946 - 63.945 (2.51                                                      | 76 - 2.5175)                         | 4                     | 4                     | 45                    | 45                    | 45                    | 5                     | 5                     | 5                     | 56                    | 56                    | 56                    | 6                     | 6                     | 6                     | 67                    | 67                    | 67                    | 7                     | 7                     | 7                     | 78                    | 78                    | 78                    | 8                     |
| 4                     | 63.945 - 63.944 (2.51                                                      | 75 - 2.5175)                         | 4                     | 45                    | 45                    | 45                    | 5                     | 5                     | 5                     | 56                    | 56                    | 56                    | 6                     | 6                     | 6                     | 67                    | 67                    | 67                    | 7                     | 7                     | 7                     | 78                    | 78                    | 78                    | 8                     | 8                     |
| 5                     | 63.944 - 63.943 (2.51                                                      | 75 - 2.5174)                         | 45                    | 45                    | 45                    | 5                     | 5                     | 5                     | 56                    | 56                    | 56                    | 6                     | 6                     | 6                     | 67                    | 67                    | 67                    | 7                     | 7                     | 7                     | 78                    | 78                    | 78                    | 8                     | 8                     | 8                     |
| 6                     | 63.943 - 63.942 (2.51                                                      | 74 - 2.5174)                         | 45                    | 45                    | 5                     | 5                     | 5                     | 56                    | 56                    | 56                    | 6                     | 6                     | 6                     | 67                    | 67                    | 67                    | 7                     | 7                     | 7                     | 78                    | 78                    | 78                    | 8                     | 8                     | 8                     | X                     |
| 7                     | 63.942 - 63.941 (2.51                                                      | 74 - 2.5174)                         | 45                    | 5                     | 5                     | 5                     | 56                    | 56                    | 56                    | 6                     | 6                     | 6                     | 67                    | 67                    | 67                    | 7                     | 7                     | 7                     | 78                    | 78                    | 78                    | 8                     | 8                     | 8                     | x                     | X                     |
| 9                     | 63.941 - 63.940 (2.51                                                      | 74 - 2.5173)                         | 5                     | 5                     | 5                     | 56                    | 56                    | 56                    | 6                     | 6                     | 6                     | 67                    | 67                    | 67                    | 7                     | 7                     | 7                     | 78                    | 78                    | 78                    | 8                     | 8                     | 8                     | x                     | X                     | X                     |

JPBIA2285GB

[VK56VD]

А

ΕM

С

D

Е

F

G

Н

J

Κ

L

Μ

Ν

0

Р

## **CALIBRATION OF DECEL G SENSOR**

< BASIC INSPECTION >

## CALIBRATION OF DECEL G SENSOR

### Description

INFOID:000000006044049

[WITH VDC]

#### CAUTION:

#### Always perform the decel G sensor calibration before driving when the following operation is performed. NOTE:

#### Yaw rate/side/decel G sensor calibration is performed when performing the decel G sensor calibration.

| Procedure                                                          | Decel G sensor calibration |
|--------------------------------------------------------------------|----------------------------|
| Removing/ installing ABS actuator and electric unit (control unit) | _                          |
| Replacing ABS actuator and electric unit (control unit)            | ×                          |
| Removing/installing steering components                            |                            |
| Replacing steering components                                      |                            |
| Removing/installing suspension components                          | _                          |
| Replacing suspension components                                    |                            |
| Removing/installing tire                                           |                            |
| Replacing tire                                                     |                            |
| Tire rotation                                                      | _                          |
| Adjusting wheel alignment.                                         |                            |
| Removing/installing yaw rate/side/decel G sensor                   | ×                          |
| Replacing yaw rate/side/decel G sensor                             | ×                          |

#### Work Procedure

INFOID:000000006044050

#### Decel G sensor calibration

#### **CAUTION:**

# Always use CONSULT-III for the decel G sensor calibration. (It cannot be adjusted other than with CONSULT-III.)

#### NOTE:

Yaw rate/side/decel G sensor calibration is performed when performing the decel G sensor calibration.

#### **1.**CHECK THE VEHICLE STATUS

- 1. Steer the steering wheel to the straight-ahead position. Stop the vehicle on level surface.
- 2. Stop the engine.
- 3. Turn the ignition switch OFF.

Is the vehicle stopped in the straight-ahead position on level surface?

YES >> GO TO 2.

NO >> Steer the steering wheel to the straight-ahead position. Stop the vehicle on level surface.

2.PERFORM DECEL G SENSOR CALIBRATION

#### CAUTION:

#### • Never allow passenger or load on the vehicle.

• Never apply vibration to the vehicle body when opening or closing door during calibration.

With CONSULT-III.

Turn the ignition switch ON.

## CAUTION:

## Never start engine.

- 2. Select "ABS", "WORK SUPPORT", "DECEL G SENSOR CALIBRATION" in this order.
- 3. Select "START".
- 4. After approx. 10 seconds, select "END".
- 5. Turn ignition switch OFF and then turn it ON again.
- CAUTION: Be sure to perform the operation above.

## PREPARATION

| < PREPARATION > |
|-----------------|
| PREPARATION     |
|                 |

## PREPARATION

## Special Service Tools

INFOID:000000006053808

А

| The actual shapes of Kent-Moore tools may                                                                                       | differ from those of special service tools illust | rated here.                                                                    |             |
|----------------------------------------------------------------------------------------------------|---------------------------------------------------|--------------------------------------------------------------------------------|-------------|
| Tool number<br>(Kent-Moore No.)<br>Tool name                                                                                    |                                                   | Description                                                                    | С           |
| ST27180001<br>(J-25726-A)<br>Steering wheel puller                                                                              | ZADEND                                            | Removing steering wheel                                                        | D           |
| ST3127S000<br>(J-25765-A)<br>Preload gauge                                                                                      | ZZA0806D                                          | Inspecting sliding torque, steering torque, and rotating torque for ball joint | F<br>ST     |
| KV48104400<br>( — )<br>Teflon ring correcting tool<br>a: 50 mm (1.97 in) dia.<br>b: 36 mm (1.42 in) dia.<br>c: 100 mm (3.94 in) | a<br>Fine finishing<br>S-NT550                    | Installing rack Teflon ring                                                    | J           |
| KV48103400<br>( — )<br>Preload adapter                                                                                          | ZZA0824D                                          | Inspecting rotating torque                                                     | K<br>L<br>M |
| ST35300000<br>( — )<br>Drift<br>a: 45.1 mm (1.776 in) dia.<br>b: 59.0 mm (2.323 in) dia.                                        |                                                   | Installing oil pump oil seal (without 4WAS)                                    | Ν           |
|                                                                                                    | ZZA0881D                                          |                                                                                | 0           |

Ρ

| < SYSTEM DESCRIPTION >                                                                                                    |                                          |                                                          |                                   |    |
|----------------------------------------------------------------------------------------------------|------------------------------------------|----------------------------------------------------------|-----------------------------------|----|
| SYSTEM                                                                                                    |                                          |                                                          |                                   | Δ  |
| POWER SEAT SYSTEM                                                                                                    |                                          |                                                          |                                   | ~  |
| POWER SEAT SYSTEM : Syste                                                                                                    | em Descriptio                            | on                                                       | INFOID:000000006138012            | В  |
| Power seat switch can be operated rega supplied to power seat switch.                                                                                    | rdless of the igni                       | ition switch position, becaus                            | e power supply is always          | D  |
| SLIDING OPERATION<br>While operating the sliding switch located<br>seat front and back position adjustment.                                              | d in power seat s                        | witch, sliding motor operates                            | s and makes possible the          | С  |
| RECLINING OPERATION<br>While operating the reclining switch loca                                                                                         | ited in power sea                        | at switch, reclining motor op                            | erates and makes possi-           | D  |
| LIFTING OPERATION                                                                                                    |                                          |                                                          |                                   | Е  |
| While operating the lifting switch located seat cushion up and down position adjus LUMBAR SUPPORT SYSTEM                                                 | l in power seat s<br>stment.<br><b>1</b> | witch, lifting motor operates                            | and makes possible the            | F  |
| LUMBAR SUPPORT SYSTEM                                                                                                    | : System Des                             | scription                                                | INFOID:000000005986759            |    |
| Lumbar support can operate regardless                                                                                                    | s of the ignition s                      | switch position because batte                            | ery power is supplied to it       | G  |
| <ul> <li>at all times.</li> <li>While operating the lumbar support sw<br/>ward operation of seatback support.</li> <li>CLIMATE CONTROLLED SEA</li> </ul> | vitch, lumbar sup                        | pport motor operates which                               | allows forward and back-          | Н  |
| CLIMATE CONTROLLED SEAT                                                                                                    | SYSTEM : S                               | System Diagram                                           | INFOID:00000005986766             |    |
| ]                                                                                                    |                                          | ]                                                        |                                   |    |
|                                                                                                    |                                          | Seatback thermal electric unit                           | Seatback thermal<br>electric unit | SE |
|                                                                                                    |                                          | Seatback thermal electric unit                           | TEU                               | Κ  |
| Climate controlled<br>seat switch                                                                                                    |                                          | temperature signal                                       | Temperature<br>sensor             | L  |
| HEAT/COOL<br>LO/MID/HI                                                                                                    |                                          |                                                          | Seat cushion                      | M  |
| Indicator - Indicator signal                                                                                                    | Climate controlled<br>seat control unit  | Seat cushion thermal electric unit<br>operation signal   |                                   | Ν  |
|                                                                                                    |                                          | Seat cushion thermal electric unit<br>temperature signal | Temperature<br>sensor             | 0  |
|                                                                                                    |                                          | Seat cushion blower motor<br>speed control signal        | Seat cushion blower motor         | Ρ  |

JMJIA4009GB